### บทที่ 4

#### การออกแบบจอภาพและการออกแบบรายงาน

การออกแบบจอภาพ และการออกแบบรายงานเป็นการออกแบบข้อมูลนำเข้า (Input Design) และออกแบบส่วนนำเสนอข้อมูล (Output Design) หรือการออกแบบส่วนแสดงผลข้อมูล ตามขอบเขตของข้อมูลและความต้องการของผู้ใช้ระบบ ซึ่งมีรายละเอียดดังนี้

4.1 หน้าจอหลักของระบบ

เป็นหน้าจอแสดงรายการทำงานทั้งหมดของระบบ แสดงดังรูป 4.1

วัตถุประสงค์ เพื่อแสดงรายการทำงานหลักทั้งหมดของระบบ

จากรูป 4.1 อธิบายหน้าจอได้ดังนี้

หมายเลข 1 รายการ โปรแกรมวิชาต่าง ๆ เลือกเพื่อต้องการเข้าไปดูรายละเอียดของแต่ละ โปรแกรมวิชา และจะแสดงรายละเอียดของแต่ละ โปรแกรมวิชาในตำแหน่งหมายเลข 3 หมายเลข 2 สำหรับอาจารย์ ผู้ดูแลระบบเลือกเพื่อต้องการเข้าไปแก้ไขปรับปรุงข้อมูลต่างๆ ของระบบ

หมายเลข 3 ข่าวประกาศ เป็นส่วนที่แสดงข่าวประกาศต่างๆ สำหรับนักศึกษา

ลือสิทธิ์มหาวิทยาลัยเชียอไหม Copyright © by Chiang Mai University All rights reserved

|     | 0                         | สถาบันราชก็ภูเขียงราย<br>รายวิชาการฝึกประสบการณ์วิชาชีพ | $\textcircled{\begin{tabular}{c} \hline \hline \hline \hline \hline \hline \hline \hline \hline \hline \hline \hline \hline \hline \hline \hline \hline \hline \hline$ |
|-----|---------------------------|---------------------------------------------------------|----------------------------------------------------------------------------------------------------|
|     |                           | Home Web                                                | board   สำหรับอาจารบ่                                                                                                    |
|     | ADNINIADS                 | Seass alea                                              |                                                                                                    |
|     | คณิตศาสตร์และสกิต์        | ประกาศ 🗟 🔾                                              |                                                                                                    |
|     | <u>ประบุกต์</u>           | ติดตามข่าวต่าง ๆ ได้ ที่นี่ !                           | 2.0                                                                                                    |
| ra) | Inคโนโลมีการอาหาร         | 🍨 การออกผีกงาน 17 สิงหาคม 2546                          |                                                                                                    |
|     | จ <u>ข้าวิทยา</u>         |                                                         |                                                                                                    |
| -   | >เคมี                     |                                                         | <b>SO</b>                                                                                                    |
|     | 🗧 ฟิสิกส์                 | Home                                                    |                                                                                                    |
|     |                           |                                                         |                                                                                                    |
|     | จานมาศาสตรสุขภาพแดก       |                                                         |                                                                                                    |
|     | <u>วิทยาศาตร์การก็ฟ้า</u> |                                                         |                                                                                                    |
|     | © <u>เกษตร</u>            | $\approx$ (6)                                           | -302 I                                                                                                    |
| ~   | จคนกรรม                   | 10-                                                     |                                                                                                    |
|     |                           |                                                         |                                                                                                    |
|     | THE PERSONNELSE SERVICE   |                                                         |                                                                                                    |
|     |                           |                                                         |                                                                                                    |
|     |                           | ×1, 1, 1, 2 <sup>y</sup> - ∞                            |                                                                                                    |
|     |                           | รูบ 4.1 หน่างอหลกของระบบ                                |                                                                                                    |

# 4.2 หน้าจอการรับข้อมูลเข้าสู่ระบบ

เป็นหน้าจอการรับข้อมูลต่าง ๆ เข้าสู่ระบบ ได้แก่ รายละเอียดของสถานที่ฝึกงาน ราย ละเอียดข้อมูลนักศึกษาที่เสนอสถานที่ฝึกงาน การปรับปรุงแก้ไขข้อมูลต่างๆ ของแต่ละโปรแกรม วิชา แสดงดังรูป 4.2

ลิปส์กรัตถุประสงค์ เพื่อรับข้อมูลเข้าสู่ระบบ Copyright O by Chiang Mai University All rights reserved

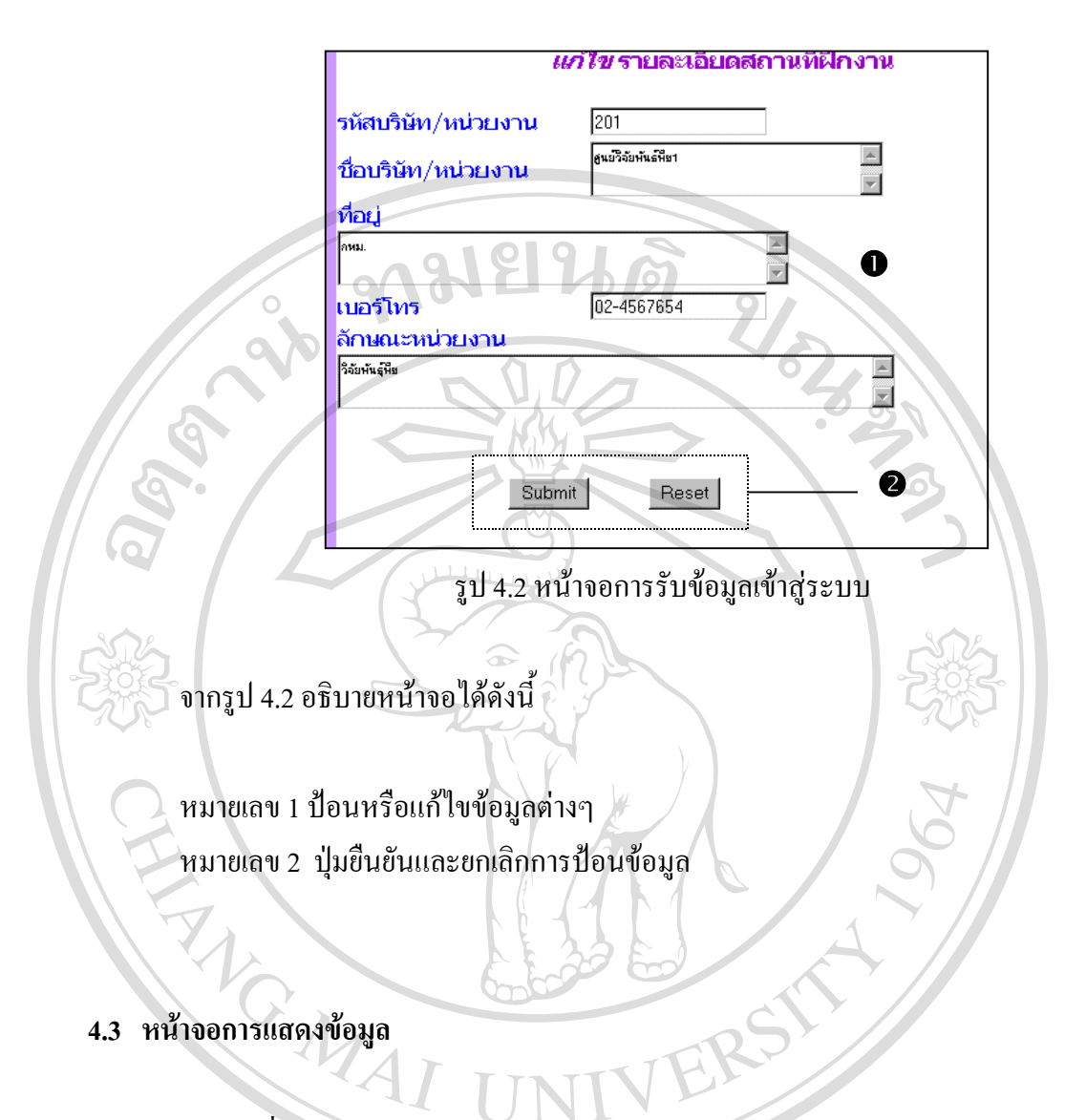

หน้าจอที่มีการแสดงข้อมูลรายละเอียดต่างๆ ของระบบ ได้แก่ ข้อมูลบริษัทหรือหน่วยงาน สถานที่ฝึกงาน ข้อมูลนักศึกษาที่ยื่นเสนอสถานที่ฝึกงาน ข้อมูลผลการเรียนของนักศึกษาสำหรับ เสนอสถานที่ฝึกงาน รายงาน ว**ัดถุประสงค์** เพื่อแสดงข้อมูลทางจอภาพ

4.3.1 รายงานแสดงรายละเอียดบริษัท/หน่วยงาน 🕘 ρ

เป็นรายงานแสดงข้อมูลรายละเอียดบริษัท/หน่วยงานต่าง ๆ แสดงดังรูป 4.3

Mai University

| 4                   | U                                                                                                    |
|---------------------|----------------------------------------------------------------------------------------------------|
| ข้อบริษัท/หน่วยงาน  | บริษัทเทพรัดน์ไอเอ จำกัด                                                                                                    |
| จำนวนนักศึกษาฝึกงาน | 2 คน                                                                                                    |
| ที่อยู่             | 71/9 ก.ศรีดอนไชย ด.ข้างคลาน อ.เมือง จ.เขียงใหม่<br>50                                                                            |
| เบอร์โทร            | 053-206281-2,01-9500684                                                                                                    |
| ลักษณะหน่วยงาน      | ติดดั้งและปรึกษาระบบเครือข่าย จำหน่ายอุปกรณ์ต่อพ่วง<br>ทุกชนิด จำหน่ายดอมพิวเตอร์และอุปกรณ์ตอมพิวเตอร์<br>สอนหลักสูดรคอมพิวเตอร์ |
| แผนที่              | teparat.doc                                                                                                    |
| หมายเหตุ            | -                                                                                                    |

รูป 4.3 รายงานแสดงรายละเอียคบริษัท/หน่วยงาน

Home

2

จากรูป 4.3 อธิบายหน้าจอได้คังนี้

หมายเลข 1 ส่วนแสดงข้อมูล รายละเอียดของข้อมูลบริษัท

หมายเลข 2 ส่วนที่เชื่อมโยงเพื่อกลับไปหน้าจอหลัก รายวิชาฝึกประสบการณ์วิชาชีพ

# 4.3.2 รายงานแสดงข้อมูลนักศึกษาฝึกงานที่ผ่านมา

เป็นรายงานแสดงข้อมูลนักศึกษาฝึกงานที่ได้ฝึกงานผ่านมาแล้ว แสดงดังรูป 4.4

| ñ | บริษัท                                        | รหัสนักศึกษา | ชื่อ-สกุล                      | ภาคเรียน | ระย:<br>ตั้งแต่ | ะเวลา<br>ถึง | ลักษณะงาน                                                                                                   | โปรแกร                                                  |
|---|-----------------------------------------------|--------------|--------------------------------|----------|-----------------|--------------|----------------------------------------------------------------------------------------------------|---------------------------------------------------------|
| 1 | บริษัท สยามเวบ<br>จำกัด(มหาชบ)                | 441463116    | นางสาว อาภาภัทร กา<br>วิชัย    | 3/2545   | 05-03-2003      | 09-03-2003   | พัฒนาเวบไซต์                                                                                                | เขียนโปรแกร<br>Countdowr<br>(ฟังก์ชัน) ภ<br>ใช้ JavaScr |
| 2 | บริษัท ซีแอนต์พี โซลู<br>ชั่น จำกัด           | 441463123    | นาย คิริชัย ไชยสูง             | 3/2545   | 03-03-2003      | 30-04-2003   | เข้าทำการบำรุงรักษา Hardware<br>ของลูกค้า, ออกบูท งาน IT จ<br>นครจวรรค์, ทำคู่มือการใช้งาน<br>ระบบ E-Office | Ð                                                       |
| 3 | บริษัท CLEXPERT<br>(Thailand) จำกัด           | 441463139    | นาย ตันติกร พิชญ์<br>พิบุล     | 3/2545   | 05-03-2003      | 30-04-2003   | Compile Update โปรแกรม<br>VCIS ให้กับ User, Support ติด<br>ตั้งระบบแลน                                      | พัฒนาโปรแก<br>ด้วย VB                                   |
| 4 | บริษัทยูเรนัส<br>คอมพิวเตอร์                  | 444463235    | นางสาว ดรุณี สุทธบู            | 3/2545   | 01-03-2003      | 30-04-2003   | ดูแลระบบคอมพิวเตอร์ ระบบ<br>Internet, Service ลูกค้า                                                        | พัฒนาเว็บบที<br>ใดขใช้ภาษา <i>1</i>                     |
| 5 | บริษัท เอ ไอ ที<br>คอมพิวเตอร์<br>(เชียงใหม่) | 44463250     | นางสาว จามจุรี ประกา<br>สิทธิ์ | 3/2545   | 05-03-2003      | 30-04-2003   | Support annén                                                                                               | เขียน Web ห<br>บริษัท โดยใช้<br>และ Html                |

รูป 4.4 รายงานแสดงรายละเอียดบริษัท/หน่วยงาน

## จากรูป 4.4 อธิบายหน้าจอได้ดังนี้

หมายเลข 1 ส่วนแสดงข้อมูลฝึกงานของนักศึกษาที่ได้ผ่านมาแล้ว หมายเลข 2 ส่วนที่เชื่อมโยงเพื่อกลับไปหน้าจอก่อนหน้า หมายเลข 3 ส่วนที่เชื่อมโยงเพื่อกลับไปหน้าจอหลัก รายวิชาฝึกประสบการณ์วิชาชีพ

4.3.3 รายงานแสดงผลการเรียน

เป็นรายงานแสดงผลการเรียนของนักศึกษา แสดงดังรูป 4.5

| รหัสวิชา                      | ข้อวิชา                                                                         | เกรด |
|-------------------------------|---------------------------------------------------------------------------------|------|
| 4091606                       | คณิตศาสตร์สำหรับคอมพิวเตอร์                                                     | B+   |
| 4121103                       | การเขียนโปรแกรมคอมพิวเตอร์และอัลกอริทึม                                         | В    |
| 4121201                       | การประมวลผลแฟ้มข้อมูลและการออกแบบ                                               | A    |
| 4121202                       | การเขียนโปรแกรมภาษาคอมพิวเตอร์ 1                                                | D+   |
| 4122202                       | การเขียนโปรแกรมคอมพิวเตอร์และอัลกอริทึม                                         | В    |
| 4121401                       | ระบบปฏิบัติการ 1                                                                | В    |
| 4122502                       | การวิเคราะห์และการออกแบบระบบ 1                                                  | A    |
| 4122701                       | ระบบคอมพิวเตอร์และสถาปัตยกรรม                                                   | C+   |
| 4122702                       | สถาปัตยกรรมคอมพิวเตอร์และโปรแกรมภาษาแอสแซมบลิ้                                  | B+   |
| 4122301                       | ระบบการจัดการฐานข้อมูล                                                          | B+   |
| 4123702                       | ระบบการสื่อสารข้อมูล                                                            | B+   |
| 4123801                       | การเตรียมฝึกประสบการณ์วิชาชีพ                                                   | B+   |
| 4122301<br>4123702<br>4123801 | ระบบการจัดการฐานข้อมูล<br>ระบบการสื่อสารข้อมูล<br>การเตรียมฝึกประสบการณ์วิชาชีพ |      |

จากรูป 4.5 อธิบายหน้าจอได้ดังนี้ หมายเลข 1 ส่วนแสดงข้อมูลผลการเรียนของนักศึกษา หมายเลข 2 ส่วนที่เชื่อม โยงเพื่อกลับไปหน้าจอหลัก รายวิชาฝึกประสบการณ์วิชาชีพ 4.3.4 รายงานข้อมูลนักศึกษาที่ยื่นเสนอสถานที่ฝึกงาน

เป็นรายงานแสดงข้อมูลนักศึกษาที่ยื่นเสนอสถานที่ฝึกงาน แสดงดังรูป 4.6

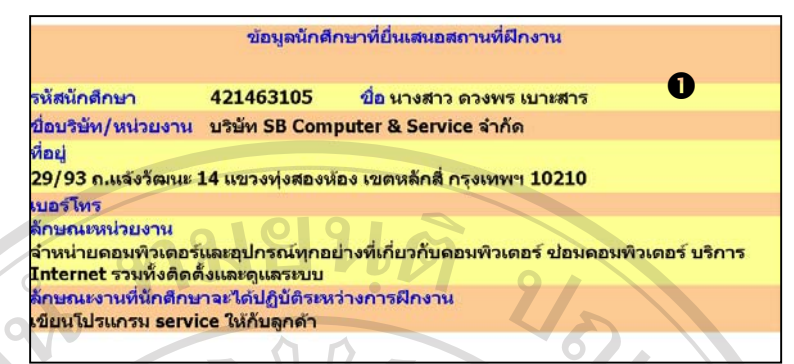

รูป 4.6 รายงานข้อมูลนักศึกษาที่ยื่นเสนอสถานที่ฝึกงาน

จากรูป 4.6 อธิบายหน้าจอได้ดังนี้

หมายเลข 1 ส่วนแสดงข้อมูลนักศึกษาที่ยื่นเสนอสถานที่ฝึกงาน

4.3.5 รายงานรายชื่อนักศึกษาที่ยื่นเสนอสถานที่ฝึกงาน พิจารณาแล้วผ่าน

เป็นรายงานแสดงรายชื่อนักศึกษาที่ยื่นเสนอสถานที่ฝึกงาน พิจารณาแล้วผ่าน แสดงดังรูป 4.7

| ที่ | รหัสนักศึกษา | ชื่อ-สกุล                       | บริษัท/หน่วยงาน                                                       |
|-----|--------------|---------------------------------|-----------------------------------------------------------------------|
| 1   | 421463105    | นางสาว ดวงพร เบาะสาร            | โรงพยาบาลนครพิงค์เชียงใหม่ 3/9/46 14:07:54                            |
| 2   | 424463112    | นางสาว วาสนา บัวแดง             | ม.ไออาร์ชิ(International Research Corporation Ltd) 3/9/46<br>14:07:59 |
| 3   | 424463226    | นางสาว จารุวรรณ ภูมิประ<br>หมัน | บริษัท NECTEC 3/9/46 14:08:04                                         |
| 4   | 441463108    | นาย อิทธิ เทพเสาร์              | บริษัท AIS เชียงใหม่ 3/9/46 13:38:45                                  |

รูป 4.7 รายงานรายชื่อนักศึกษาที่ยื่นเสนอสถานที่ฝึกงาน พิจารณาแล้วผ่าน

จากรูป 4.7 อธิบายหน้าจอได้ดังนี้

หมายเลข 1 ส่วนแสดงรายชื่อนักศึกษาที่สามารถออกฝึกงานได้ หมายเลข 2 ส่วนที่เชื่อมโยงเพื่อกลับไปหน้าจอก่อนหน้า หมายเลข 3 ส่วนที่เชื่อมโยงเพื่อกลับไปหน้าจอหลัก รายวิชาฝึกประสบการณ์วิชาชีพ 4.3.6 รายงานรายชื่อนักศึกษาที่ยื่นเสนอสถานที่ฝึกงาน พิจารณาแล้วไม่ผ่าน

เป็นรายงานแสดงรายชื่อนักศึกษาที่ยื่นเสนอสถานที่ฝึกงาน พิจารณาแถ้วไม่ผ่าน

บริษัทเทพรัตน์โอเอ จำกัด 3/9/46 13:40:30

บริษัทเทพรัตน์โอเอ จำกัด 3/9/46 14:09:44

บริษัทเทพรัตน์โอเอ จำกัด 3/9/46 14:09:47

Back Home

รายชื่อนักศึกษาที่ยื่นเสนอสถานที่ฝึกงาน พิจารณาแล้ว "ไม่ผ่าน'

บริษัท/หน่วยงาน

รูป 4.8 รายงานรายชื่อนักศึกษาที่ยื่นเสนอสถานที่ฝึกงาน พิจารณาแล้วไม่ผ่าน

จากรูป 4.8 อธิบายหน้าจอได้ดังนี้

ชื่อ-สกุล

นาย ดอน งามการ

นาย นิวัติ กรุกูล นาย นิวุฒิ ตระการ

แสดงดังรูป 4.8

รหัสนักศึกษา

434463333

444001156

444001157

ที่

1

2

3

หมายเลข 1 ส่วนที่แสดงรหัสนักศึกษา ชื่อนักศึกษา บริษัท/หน่วยงานที่นักศึกษาเสนอ และวันที่ประกาศ ซึ่งพิจารณาแล้วไม่ผ่าน

หมายเลข 2 Back เลือกเพื่อต้องการกลับไปยังหน้าจอโปรแกรมวิชา หมายเลข 3 Home เลือกเพื่อต้องการกลับไปยังหน้าจอหลักของรายวิชาการฝึกประสบ การณ์วิชาชีพ

 4.3.7 รายงานรายชื่อนักศึกษาที่ไม่ได้ส่งผลการเรียน

 4.3.7 รายงานรายชื่อนักศึกษาที่ไม่ได้ส่งผลการเรียน แสดงได้ดังรูป 4.9

 เป็นส่วนแสดงรายชื่อนักศึกษาที่ไม่ได้ส่งผลการเรียน แสดงได้ดังรูป 4.9

 All rights reserved

| ที่ | รหัสนักศึกษา | ชื่อ-สกุล              |
|-----|--------------|------------------------|
| 1   | 421463116    | นางสาว สุพัตรา ทองดี   |
| 2   | 424463238    | นางสาว หิรัญยา อุทธาปง |
| 3   | 431463109    | นางสาว พรรณิภา บุญเทพ  |
| 4   | 431463216    | นางสาว สุบรรณ์ พลตื้อ  |
| 5   | 431463221    | นางสาว ราตรี มวลเมี่ยง |
| 6   | 434463403    | นางสาว จุฑามาส แช่ตั้ง |
| 7   | 434463451    | นางสาว สายฝน ใจขึ่น    |

รูป 4.9 รายงานรายชื่อนักศึกษาที่ไม่ได้ส่งผลการเรียน

จากรูป 4.9 อธิบายหน้าจอได้ดังนี้

หมายเลข 1 ส่วนที่แสดงรหัสนักศึกษา ชื่อนักศึกษา ที่ยังไม่ได้ส่งผลการเรียน

หมายเลข 2 Back เลือกเพื่อต้องการกลับไปยังหน้าจอโปรแกรมวิชา

หมายเลข 3 Home เลือกเพื่อต้องการกลับไปยังหน้าจอหลักของรายวิชาการฝึกประสบ การณ์วิชาชีพ

4.3.8 รายงานรายชื่อนักศึกษาที่ไม่ได้ยื่นเสนอสถานที่ฝึกงาน

เป็นส่วนแสดงรายชื่อนักศึกษาที่ไม่ได้ยื่นเสนอสถานที่ฝึกงาน แสดงได้ดังรูป 4.10 Copyright O by Chiang Mai University All rights reserved

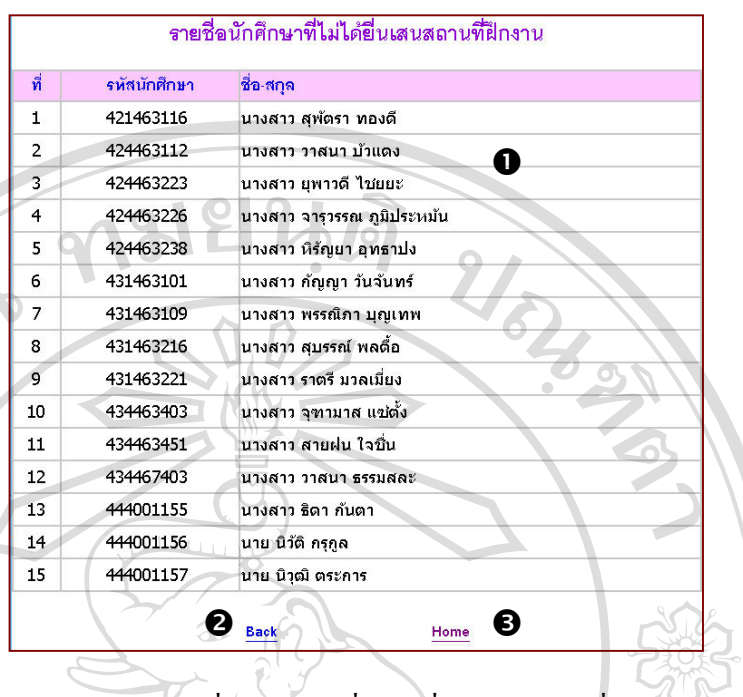

รูป 4.10 รายงานรายชื่อนักศึกษาที่ไม่ได้ยื่นเสนอสถานที่ฝึกงาน

จากรูป 4.10 อธิบายหน้าจอได้ดังนี้

หมายเลข 1 ส่วนที่แสดงรหัสนักศึกษา ชื่อนักศึกษา ที่ไม่ได้ยื่นเสนอสถานที่ฝึกงาน หมายเลข 2 Back เลือกเพื่อต้องการกลับไปยังหน้าจอโปรแกรมวิชา หมายเลข 3 Home เลือกเพื่อต้องการกลับไปยังหน้าจอหลักของรายวิชาการฝึกประสบ การณ์วิชาชีพ

4.3.9 รายงานรายชื่อนักศึกษาที่ไม่มีสถานที่ฝึกงาน กรณีผลการเรียนไม่ผ่าน 🥠

เป็นส่วนแสดงรายชื่อนักศึกษาที่ไม่มีสถานที่ฝึกงาน กรณีผลการเรียนไม่ผ่าน แสดงได้ดัง Cop<sub>รูป 4.11</sub> All rights reserved

| ที | รหัสนักศึกษา | ช้อ-สกุล 🕕             |
|----|--------------|------------------------|
| 1  | 431463101    | นางสาว กัญญา วันจันทร์ |

รูป 4.11 รายงานรายชื่อนักศึกษาที่ไม่มีสถานที่ฝึกงาน กรณีผลการเรียนไม่ผ่าน

จากรูป 4.11 อธิบายหน้าจอได้ดังนี้

ATG MAI

หมายเลข 1 ส่วนที่แสดงรหัสนักศึกษา ชื่อนักศึกษา ที่ยังไม่มีสถานที่ฝึกงาน กรณีผลการ เรียนไม่ผ่าน

หมายเลข 2 Back เลือกเพื่อต้องการกลับไปยังหน้าจอโปรแกรมวิชา หมายเลข 3 Home เลือกเพื่อต้องการกลับไปยังหน้าจอหลักของรายวิชาการฝึกประสบ การณ์วิชาชีพ

âðânຣົ້ມກາວົກຍາລັຍເຮີຍວໃກມ່ Copyright <sup>©</sup> by Chiang Mai University AII rights reserved